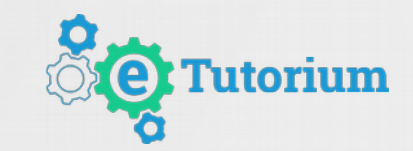

## ПАМЯТКА ВЕДУЩЕМУ

Или на что обратить внимание перед началом вебинара!

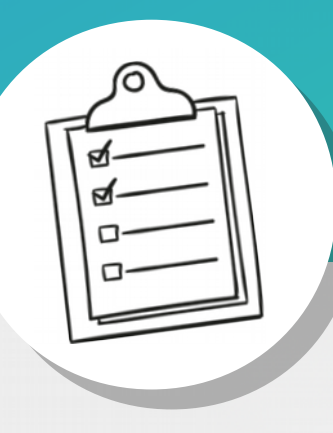

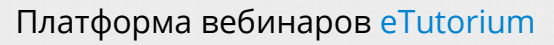

- 1. Перед началом вебинара проверьте:
  - Ваше оборудование: камеру, микрофон, наличие плагина показала стола (при необходимости), скорость интернета (от 20 мб/с);
  - Сетевые параметры (доступность портов 1935, 8890, 443, 80 по следующим адресам: screensharing-ru.etutorium.com, screensharing.etutorium.com, edgede.etutorium.com)
- 2. Постарайтесь избежать подключения по wi-fi!
- 3. Используйте браузеры Google Chrome или Mozilla Firefox. Браузер Internet Explorer не поддерживается.
- 4. Для брендирования писем перейдите в раздел «Настройка макета письма»

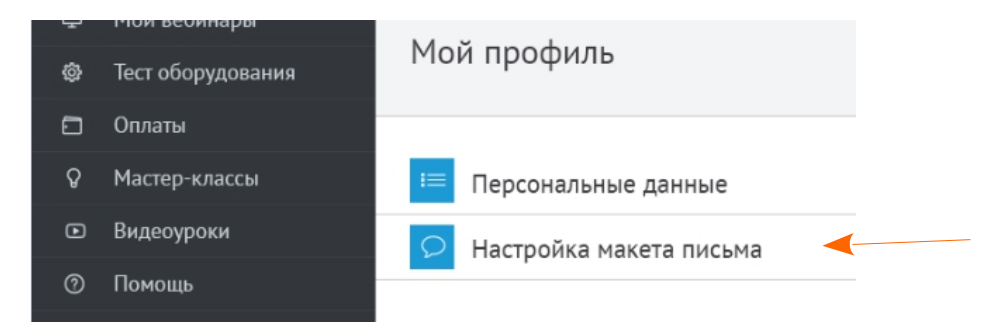

- 5. Всегда указывайте время и часовой пояс вебинара.
- 6. Доступ на вебинар участникам открывается за 30 минут до начала мероприятия.
- 7. Требования к размещению материалов:
  - Поддерживаемые форматы презентаций: pdf / ppt / pptx (анимация не сохраняется)
  - Формат изображений презентации jpeg, png. максимальный размер файла 40 МБ (кол-во загружаемых файлов не ограничено)
  - Для скачивания доступны только файлы в разделе "Раздаточные материалы" (Форматы: ppt, pdf, doc, odt, jpg, png, gif )
  - Размеры баннера: 90х800 пикселей (не забудьте указать ссылку, на которую будет вести баннер)
  - Источники видео: youtube.com или vimeo.com

8. Ведущие и модераторы назначаются заранее. Если ведущий во время трансляции планирует использовать только микрофон (без подключения камеры), необходимо заранее загрузить логотип или фото спикера.

| Ведущие/Моде                            | ераторы                        |          |                                        |              |               |          |
|-----------------------------------------|--------------------------------|----------|----------------------------------------|--------------|---------------|----------|
| Добавить ведущих/мод                    | ераторов из прошедших вебинаро | 5        |                                        |              |               |          |
| Вебинар не выбран                       | Ŧ                              | Добавить |                                        |              |               |          |
|                                         |                                | Дмитрий  | Фамилия                                |              |               |          |
| Загрузить фото 💿<br>Рекомендуемый разме | <b>2</b> 80x200 px             |          |                                        |              |               |          |
|                                         |                                |          |                                        |              |               |          |
| Сохранить                               | Отмена                         |          |                                        |              |               |          |
|                                         |                                | -        | <ul> <li>Добавитмодератора:</li> </ul> |              |               |          |
| Экспорт                                 |                                |          |                                        |              |               |          |
| 1мя                                     | Email                          | Дата     | Ведущи                                 | ий Модератор | 9             | Действия |
| Дмитрий                                 |                                |          |                                        |              | Редактировать | ß        |

- База участников вебинара загружается заранее. При ручной загрузке участников необходимо через пробел указать «email имя фамилия» (сохраняя такой порядок). При файловой загрузке списка участников используйте кодировку файла UTF-8 и тип файла .csv
- 10. Загрузить базу участников можно за сутки до начала оплаченного периода.
- Для платных вебинаров используйте Закрытый тип вебинара.
   Если вебинар ЗАКРЫТОГО типа, обязательно ПОДТВЕРДИТЕ участников, которым вы хотите открыть доступ к вебинару. Это можно сделать как в индивидуальном порядке, так и списком

| 😥 Все участники            |       |
|----------------------------|-------|
| Подтвердить участника      |       |
| Не выбрано 👻 🗘 🗹 🖂 Экспорт |       |
|                            |       |
| Имя и фамилия              | Email |
| Имя и фамилия              | Email |

## Платформа вебинаров eTutorium

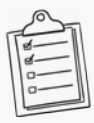

- 12. При использовании общей ссылки для входа на вебинар в статистике будут отображаться только имена участников. Навсегда заблокировать участника не получится, поскольку он сможет повторно подключиться по общей ссылке.
- 13. Макет комнаты можно изменять как в админской части:

|   | бидеоуроки       |                         |                                     |                        |               |           |           |                              |                         |             |      |            |   |
|---|------------------|-------------------------|-------------------------------------|------------------------|---------------|-----------|-----------|------------------------------|-------------------------|-------------|------|------------|---|
| И | 1нтеграция       | Основное                | астники                             |                        | Тесты/Опросы  | Материалы |           |                              |                         |             |      |            |   |
| П | Іомощь           |                         |                                     |                        |               |           |           |                              |                         |             |      |            |   |
| Т | ест оборудования | Основная ин             | формация                            |                        |               |           |           |                              |                         |             |      |            |   |
| 6 | аза знаний       | Настройки в             | ебинарной ко                        | омнаты                 |               |           |           |                              |                         |             |      |            |   |
| к | Сонференции      | Язык 🕕                  |                                     |                        | ,             |           |           |                              |                         |             |      |            |   |
| к | Сниги            | Русский 👻               |                                     |                        |               |           |           |                              |                         |             |      |            |   |
|   |                  | Макет вебинарной комна  | ты                                  |                        | •             |           |           |                              |                         |             |      |            | _ |
|   |                  | ۲                       |                                     |                        |               |           |           |                              |                         |             |      |            |   |
|   |                  | 8 8                     | 88                                  |                        |               |           |           | 8                            | 2                       |             | 8    |            |   |
|   |                  | ~                       |                                     |                        |               | 2         |           |                              | 8                       |             |      |            |   |
|   |                  | Классический            | Широ                                | кий чат                | Большое ви,   | 160       | Мастерс   | жая                          | Te                      | т-а-тет     | Bonp | ос голосом |   |
|   |                  | Возможное<br>веб-камера | ть переключения<br>ы и показом слай | і между трансля<br>дов | яцией видео с | *         | Тра<br>Ча | інсляция ви,<br>г и список у | део и ауді<br>частников | ио ведущего |      |            |   |

## так и в зоне проведения вебинара

| <ul> <li>00:00 начать вебинар</li> <li>Тестовый вебинар</li> </ul> | Общие настройки           | * 5 |       | Добавить ведущего |   |   |
|--------------------------------------------------------------------|---------------------------|-----|-------|-------------------|---|---|
|                                                                    | Тестировать оборудование  | (7) |       |                   |   |   |
|                                                                    | Настройка шаблона комнаты | Ļ   |       | Þ                 | 1 | D |
|                                                                    |                           |     | Чат 🔳 |                   |   | Φ |
|                                                                    |                           |     |       |                   |   |   |
|                                                                    |                           | 4   |       |                   |   |   |
|                                                                    |                           |     |       |                   |   |   |
|                                                                    |                           |     |       |                   |   |   |
|                                                                    |                           |     |       |                   |   |   |

**Внимание!** Изменить макет комнаты можно только до начала записи вебинара.

- 14. Изменять настройки чата можно только до начала вебинара.
- 15. Для отправки дополнительной рассылки вам нужно выгрузить список участников с индивидуальными ссылками и отправить письмо самостоятельно
- 16. Тесты создаются только ДО начала вебинара. Опросы можно добавлять в процессе вебинара.
- 17. Для платных вебинаров используйте Закрытый тип вебинара.
- 18. Прием платежей за участие в вебинаре настраивается в сервисе Tilda (инструкция размещена в разделе Лендинг)
- 19. О необходимости присутствия на вебинаре специалиста технической поддержки сообщайте за сутки до начала. Техподдержка включает сопровождение на старте вебинара, мониторинг состояния вашего вебинара, а также помощь в технических вопросах для вас и ваших участников.
- Если вы планируете вывести в эфир участника или подключить 2-х ведущих одновременно следите за тем, чтобы оба спикера работали в гарнитуре, иначе будет эхо.
- 21. О необходимости присутствия на вебинаре специалиста технической поддержки сообщайте за сутки до начала. Техподдержка включает: сопровождение на старте вебинара (первые 15-25 минут), мониторинг состояния вашего вебинара, а также помощь в технических вопросах для вас и ваших участников.
- 23. Для показа рабочего стола необходимо установить плагин. Наличие плагина проверяется на странице теста оборудования.
- 24. Если показ экрана работает в режиме демонстрации окна приложения не сворачивайте это окно, иначе показ прервется. Рекурсия при показе всех области рабочего стола - это нормально.

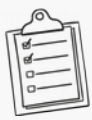

- 25. Если на вашем вебинаре планируется выступление в прямом эфире приглашенных ведущих, присутствие модератора или владельца аккаунта обязательно для того, чтобы вывести в эфир приглашенных спикеров.
- 26. При удалении файла, слайда, сообщения в чате или истории чата восстановление невозможно. Если вы удалили презентацию после вебинара, она удалится с записи.
- 27. После вебинара доступом к записи можно управлять в разделе Участники/Запись.
- 28. Видео-файл формируется в разделе Запись. После удаления собранного видео-файла его можно повторно собрать заново в нужном вам формате.

| Основное      | Участники            |                 | Материалы      | Запись вебинара       |                     |
|---------------|----------------------|-----------------|----------------|-----------------------|---------------------|
|               | к записи             |                 |                |                       |                     |
| Смотреть з    | апись                |                 |                |                       |                     |
| Ссылка для пр | оосмотра без регистр | ации            |                |                       |                     |
| https://roor  | n.etutorium.com/qu   | cksignup/a30458 | 805b2445e6e2ba | <u>3a8b5b2445e6e2</u> |                     |
| Закрыть       | доступ               |                 |                |                       |                     |
| > Создані     | ие видео-файл        | a               |                |                       |                     |
|               | Сформирова           | гь видеофай     | Л              |                       | Видеофайлы для скач |

## 29. Внимание! Завершенный вебинар нельзя вернуть в активные.

30. Ваш аккаунт не будет удален или заблокирован после завершения срока действия тарифного плана.